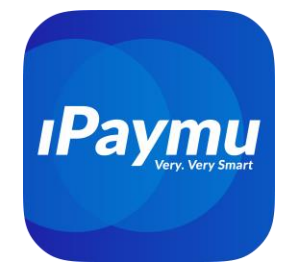

## Pembayaran VA Bank Muamalat Indonesia

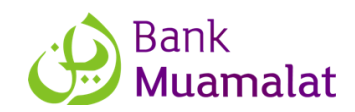

Kode Bank Muamalat Indonesia: 147

### A. Pembayaran Melalui ATM Muamalat Indonesia:

- 1. Masukkan kartu ATM, input PIN
- 2. Pilih menu TRANSAKSI LAIN
- 3. Pilih menu PEMBAYARAN kemudian pilih VIRTUAL ACCOUNT
- 4. Masukkan Nomor Virtual Account tekan BAYAR
- 5. Periksa kembali informasi pembayaran dan jumlah tagihan
- 6. Apabila sudah sesuai, tekan BENAR, lalu tekan BAYAR
- 7. Transaksi Anda selesai, simpan bukti transaksi.

### B. Pembayaran Melalui Mobile Banking Muamalat Indonesia

- 1. Login ke Mobile Banking Muamalat.
- 2. Pilih menu Bayar & Isi Ulang
- 3. Cari Lainnya dan pilih Virtual Account
- 4. Masukkan Nomor Virtual Account, klik PROSES.
- 5. Periksa kembali informasi pembayaran dan jumlah tagihan
- 6. Apabila sudah sesuai, masukkan PIN/TIN lalu klik PROSES
- 7. Transaksi Anda selesai, simpan bukti transaksi.

### C. Pembayaran Melalui Internet Banking Muamalat Indonesia

- 1. Login ke IB Muamalat
- 2. Pilih menu **PAYMENT**
- 3. Pilih rekening Anda dan pilih VIRTUAL ACCOUNT pada bill type
- 4. Masukkan Nomor Virtual Account, klik NEXT.
- 5. Periksa kembali informasi pembayaran dan jumlah tagihan
- 6. Masukkan PIN/password/mPasscode lalu klik SUBMIT
- 7. Transaksi Anda selesai, simpan bukti transaksi.

## D. Pembayaran Melalui ATM Bank Lain

- 1. Masukkan kartu ATM, input PIN
- 2. Pilih menu TRANSFER > TRANSFER KE BANK LAIN
- 3. Masukkan Tujuan Bank Muamalat / kode Bank Muamalat Indonesia: 147
- 4. Masukkan nomor Virtual Account
- 5. Masukkan jumlah pembayaran sesuai tagihan

## PT. Inti Prima Mandiri Utama

#### Bali

Phone +62811380434

**iPaymu X Dev Fintech** JI PB Sudirman, Gg I Al Amin No 3, Dauh Puri Klod, Denpasar Barat. Denpasar. Bali 80113

## Jakarta

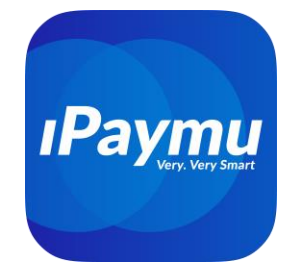

- 6. Ikuti instruksi untuk menyelesaikan transaksi
- 7. Periksa kembali informasi pembayaran dan jumlah tagihan
- 8. Masukkan PIN/password/asscode lalu klik LANJUTKAN
- 9. Transaksi Anda selesai, simpan bukti transaksi

### E. Pembayaran Melalui Mobile Banking Bank Lain

- 1. Login ke mobile banking
- 2. Daftarkan terlebih dahulu Virtual Account tertuju
- 3. Pilih menu **TRANSFER** > **TRANSFER KE BANK LAIN**
- 4. Masukkan Tujuan Bank Muamalat / kode Bank Muamalat Indonesia: 147
- 5. Masukkan nomor Virtual Account
- 6. Periksa nama tujuan "IPAYMU [Nama Merchant]"
- 7. Lanjutkan sampai no rekening tersimpan
- 8. Lanjutkan pembayaran, pilih TRANSFER > TRANSFER KE BANK LAIN
- 9. Pilih tujuan transfer sesuai no Virtual Account yang sudah didaftar diatas
- 10. Masukkan jumlah pembayaran sesuai tagihan
- 11. Ikuti instruksi untuk menyelesaikan transaksi
- 12. Periksa kembali informasi pembayaran dan jumlah tagihan
- 13. Masukkan PIN/password/asscode lalu klik LANJUTKAN
- 14. Transaksi Anda selesai, simpan bukti transaksi

### F. Pembayaran Melalui Mobile Banking Bank Lain

- 1. Login ke Internet Banking
- 2. Daftarkan terlebih dahulu Virtual Account tertuju
- 3. Pilih menu TRANSFER > TRANSFER KE BANK LAIN
- 4. Masukkan Tujuan Bank Muamalat / kode Bank Muamalat Indonesia: 147
- 5. Masukkan nomor Virtual Account
- 6. Periksa nama tujuan "IPAYMU [Nama Merchant]"
- 7. Lanjutkan sampai no rekening tersimpan
- 8. Lanjutkan pembayaran, pilih TRANSFER > TRANSFER KE BANK LAIN
- 9. Pilih tujuan transfer sesuai no Virtual Account yang sudah didaftar diatas
- 10. Masukkan jumlah pembayaran sesuai tagihan
- 11. Ikuti instruksi untuk menyelesaikan transaksi
- 12. Periksa kembali informasi pembayaran dan jumlah tagihan
- 13. Masukkan PIN/password/asscode lalu klik LANJUTKAN
- 14. Transaksi Anda selesai, simpan bukti transaksi

## PT. Inti Prima Mandiri Utama

#### Bali

Jakarta

**iPaymu X Dev Fintech** JI PB Sudirman, Gg I Al Amin No 3, Dauh Puri Klod, Denpasar Barat, Denpasar, Bali 80113 Phone +62811380434

#### iPavmu Bisnis

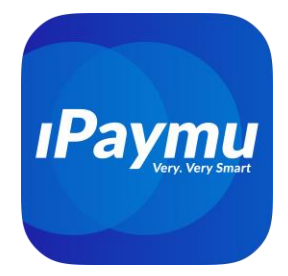

## Version English Language 🖓

#### **A. Payment via Bank Muamalat Indonesia ATM:** Bank Muamalat Indonesia Code: 147

- 1. Insert your ATM card and input your PIN.
- 2. Select the OTHER TRANSACTIONS menu.
- 3. Select the **PAYMENT** menu, then choose VIRTUAL ACCOUNT.
- 4. Enter the Virtual Account Number and press PAY.
- 5. Review the payment information and the billing amount.
- 6. If everything is correct, press CONFIRM, then press PAY.
- 7. Your transaction is complete, keep the transaction receipt.

#### B. Payment via Bank Muamalat Mobile Banking:

- 1. Log in to Mobile Banking Muamalat.
- 2. Select the Pay & Top-Up menu.
- 3. Find and select Virtual Account under the Other category.
- 4. Enter the Virtual Account Number, then click PROCESS.
- 5. Review the payment information and billing amount.
- 6. If everything is correct, enter your PIN/TIN and click PROCESS.
- 7. Your transaction is complete, keep the transaction receipt.

### C. Payment via Bank Muamalat Internet Banking

- 1. Log in to IB Muamalat.
- 2. Select the **PAYMENT** menu.
- 3. Choose your account and select VIRTUAL ACCOUNT under the bill type.
- 4. Enter the Virtual Account Number, then click NEXT.
- 5. Review the payment information and billing amount.
- 6. Enter your PIN/password/mPasscode and click SUBMIT.
- 7. Your transaction is complete, keep the transaction receipt.

#### **D.** Payment via Other Bank ATMs

- 1. Insert your ATM card and input your PIN.
- 2. Select the TRANSFER menu > TRANSFER TO ANOTHER BANK.
- 3. Enter the destination bank: Bank Muamalat or Bank Muamalat Indonesia code: 147.
- 4. Enter the Virtual Account Number.
- 5. Enter the payment amount according to the bill.

## PT. Inti Prima Mandiri Utama

#### Bali

**iPaymu X Dev Fintech** JI PB Sudirman, Gg I Al Amin No 3, Dauh Puri Klod, Denpasar Barat, Denpasar, Bali 80113 Phone +62811380434

#### Jakarta

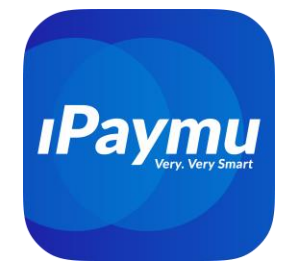

- 6. Follow the instructions to complete the transaction.
- 7. Review the payment information and billing amount.
- 8. Enter your PIN/password/asscode and click CONTINUE.
- 9. Your transaction is complete, keep the transaction receipt.

### E. Payment via Other Bank Mobile Banking

- 1. Log in to mobile banking.
- 2. Register the designated **Virtual Account** first.
- 3. Select the **TRANSFER** menu > **TRANSFER TO ANOTHER BANK.**
- 4. Enter the destination bank: Bank Muamalat or Bank Muamalat Indonesia code: 147.
- 5. Enter the Virtual Account Number.
- 6. Verify the recipient's name, which should display as "IPAYMU [Merchant Name]."
- 7. Continue until the account number is saved.
- 8. Proceed with the payment by selecting **TRANSFER > TRANSFER TO ANOTHER BANK.**
- 9. Select the transfer destination according to the registered Virtual Account number above.
- 10. Enter the payment amount according to the bill.
- 11. Follow the instructions to complete the transaction.
- 12. Review the payment information and billing amount.
- 13. Enter your PIN/password/asscode and click CONTINUE.
- 14. Your transaction is complete, keep the transaction receipt.

### F. Payment via Other Bank Internet Banking

- 1. Log in to Internet Banking.
- 2. Register the designated Virtual Account first.
- 3. Select the **TRANSFER menu** > **TRANSFER TO ANOTHER BANK**.
- 4. Enter the destination bank: Bank Muamalat or Bank Muamalat Indonesia code: 147.
- 5. Enter the Virtual Account Number.
- 6. Verify the recipient's name, which should display as "**IPAYMU** [Merchant Name]."
- 7. Continue until the account number is saved.
- 8. Proceed with the payment by selecting **TRANSFER > TRANSFER TO ANOTHER BANK.**
- 9. Select the transfer destination according to the registered Virtual Account number above.
- 10. Enter the payment amount according to the bill.
- 11. Follow the instructions to complete the transaction.

## PT. Inti Prima Mandiri Utama

#### Bali

iPaymu X Dev Fintech JI PB Sudirman, Gg I Al Amin No 3, Dauh Puri Klod, Denpasar Barat, Denpasar, Bali 80113 Phone +62811380434

#### Jakarta

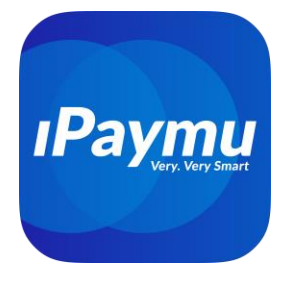

- 12. Review the payment information and billing amount.
- 13. Enter your PIN/password/asscode and click CONTINUE.
- 14. Your transaction is complete, keep the transaction receipt.

# PT. Inti Prima Mandiri Utama

#### Bali

**iPaymu X Dev Fintech** JI PB Sudirman, Gg I Al Amin No 3, Dauh Puri Klod, Denpasar Barat, Denpasar, Bali 80113 Phone +62811380434

#### Jakarta